令和4年9月5日

# 閲覧用Miradorビューア 簡易操作マニュアル

### 大分大学学術情報拠点 (図書館)

作成協力:理工学部共創理工学科知能情報システムコースHCI研究室

資料の絞り込み

#### スタートページ左上のフォームで資料の絞り込み可能

| Mirador Viewer - 大分大学所載意文 + |                                               |                                                    |                                                                                                    |                                                                                                    |                                                                                                    |                                                                                                    |                                             |       |
|-----------------------------|-----------------------------------------------|----------------------------------------------------|----------------------------------------------------------------------------------------------------|----------------------------------------------------------------------------------------------------|----------------------------------------------------------------------------------------------------|----------------------------------------------------------------------------------------------------|---------------------------------------------|-------|
| $\leftarrow$ -              | C Attps://www.lib.oita-u.ac.jp/rarebook_colle | ection/iiif.html                                   |                                                                                                    |                                                                                                    | ł                                                                                                    | A* to 🔽                                                                                                    | ଓ ∣ ⊄≞ @                                    | • ••  |
|                             |                                               |                                                    |                                                                                                    |                                                                                                    |                                                                                                    | こう レイ                                                                                                    | アウト変更 🦨                                     | 全画面表示 |
| 検索:田中                       |                                               | URLで新規オブジェクト追加: https://                           |                                                                                                    |                                                                                                    |                                                                                                    |                                                                                                    |                                             | 読み込み  |
|                             | Oita University                               | 55 アイテム                                            | The second second secon | Annan and                                                                                                    | 12.4<br>1.2.4                                                                                                    |                                                                                                    | A state                                     | ] [   |
| iíi                         | 給所高分帳 田中組蔵園村<br>Oita University               | 97 アイテム                                            | in the second second se | A second second se                                                                                                    | HIF                                                                                                    | <ul> <li><sup>1</sup> Suppose and<br/>- Instance of<br/>- Instance of<br/>- Insta</li></ul> | 二十十十 日本 日本 日本 日本 日本 日本 日本 日本 日本 日本 日本 日本 日本 | -     |
| iii                         | 給所高分帳 田中組田ノ平村<br>Oita University              | 61 7774                                            | The state                                                                                                    | The second second secon |                                                                                                    | HALL REAL                                                                                                    | 林<br>大<br>一<br>一<br>一<br>一<br>一<br>一<br>一   | ]     |
| iii                         | 給所高分帳 田中組水地村 弐冊之内弐<br>Oita University         | 122 דרק און אין אין אין אין אין אין אין אין אין אי | The second second secon |                                                                                                    | 「神学」の                                                                                                    |                                                                                                    |                                             | ]     |
| iii                         | 給所高分帳 藤河内組田中村 弐冊之内壱<br>Oita University        | 131 アイテム                                           | The second second secon | Annual State                                                                                                    | The second second secon |                                                                                                    |                                             | ]     |
| iii                         | [給所高分帳] 藤河内組田中村 [弐冊之内弐]<br>Oita University    | 112 77774                                          | R                                                                                                    |                                                                                                    | Ithn                                                                                                    |                                                                                                    | 14                                          | ]     |
| iii                         | [給所高分帳] 田中組塚田村<br>Oita University             | 107 P174                                           |                                                                                                    |                                                                                                    | +                                                                                                    | 1                                                                                                    |                                             |       |

## 資料の一時的な追加

### マニフェストURL\*の入力で、資料を一時的に追加可能

| ■ ∲ Mirador Viewer - 大分大学所蔵 ★ +                                                                 | - O X                                                |
|-------------------------------------------------------------------------------------------------|------------------------------------------------------|
| $\leftarrow$ $\rightarrow$ $C$ $\stackrel{e}{\bullet}$ https://www.lib.oita-u.ac.jp/rarebook_co | ollection/iiif.htm                                   |
| ★ 閉じる<br>検索:                                                                                    | URLで新規オブジェクト追加: https://www.dl.ndl.go.jp/api/iii 読み込 |
| 給所高分帳 「16」                                                                                      |                                                      |
| Oita University                                                                                 |                                                      |
| 給所高分帳<br>Oita University                                                                        |                                                      |
| 給所高分帳 「8」<br>Oita University                                                                    |                                                      |
| 給所高分帳 「14」<br>Oita University                                                                   |                                                      |
| 給所高分帳 森村組猪野村 弐冊之内弐<br>Oita University                                                           |                                                      |
| 給所高分帳<br>Otto Oniversity                                                                        |                                                      |
| 吾輩八猫デアル.上                                                                                       |                                                      |
| (Added from URL)                                                                                | 159 P                                                |

\*例として<u>https://www.dl.ndl.go.jp/api/iiif/888725/manifest.json</u>を追加

個々の資料の参照

### 資料のタイトルまたはサムネイルをクリック

| ■ Mirador Viewer - 大分大学所載章 x + |                                                    |                                                                                   |  |  |  |  |  |  |  |
|--------------------------------|----------------------------------------------------|-----------------------------------------------------------------------------------|--|--|--|--|--|--|--|
| $\leftarrow \rightarrow$       | C https://www.lib.oita-u.ac.jp/rarebook_collection | iiif.html 🛛 🖄 🔂 🗘 🖒 🏫 🕘 …                                                         |  |  |  |  |  |  |  |
|                                |                                                    | ■ レイアウト変更 ・ ・ 全画面表示                                                               |  |  |  |  |  |  |  |
| ★ 閉じる                          |                                                    |                                                                                   |  |  |  |  |  |  |  |
| 検索:                            |                                                    | URLで新規オブジェクト追加: https://www.dl.ndl.go.jp/api/iii 読み込み                             |  |  |  |  |  |  |  |
| ìíif                           | 帆足万里詩書巻                                            | · 希照後思指而品水值主意是官朝使家婆希京商星相上甚要被并非 在在这些学校来自己的一个 · · · · · · · · · · · · · · · · · · · |  |  |  |  |  |  |  |
| - APAP                         | Oita University                                    |                                                                                   |  |  |  |  |  |  |  |
| iiif                           | [広瀬淡窓書] 雍熙                                         | * 黑 有 * 黑 有'                                                                      |  |  |  |  |  |  |  |
| dia dia                        | Oita University                                    | 27474                                                                             |  |  |  |  |  |  |  |
| iiif                           | 広瀬淡窓書<br>Oita University                           | 2 <i>7</i> -17-4                                                                  |  |  |  |  |  |  |  |
| iiif                           | 広瀬青邨書<br>Oita University                           |                                                                                   |  |  |  |  |  |  |  |
| iif                            | 広瀬林外書<br>Oita University                           |                                                                                   |  |  |  |  |  |  |  |
| iif                            | [永井尚志書]<br>Oita University                         |                                                                                   |  |  |  |  |  |  |  |
| iiif                           | [伊孚九書]<br>Oita University                          |                                                                                   |  |  |  |  |  |  |  |

各ページの参照

### 見たいページのサムネイルをクリック

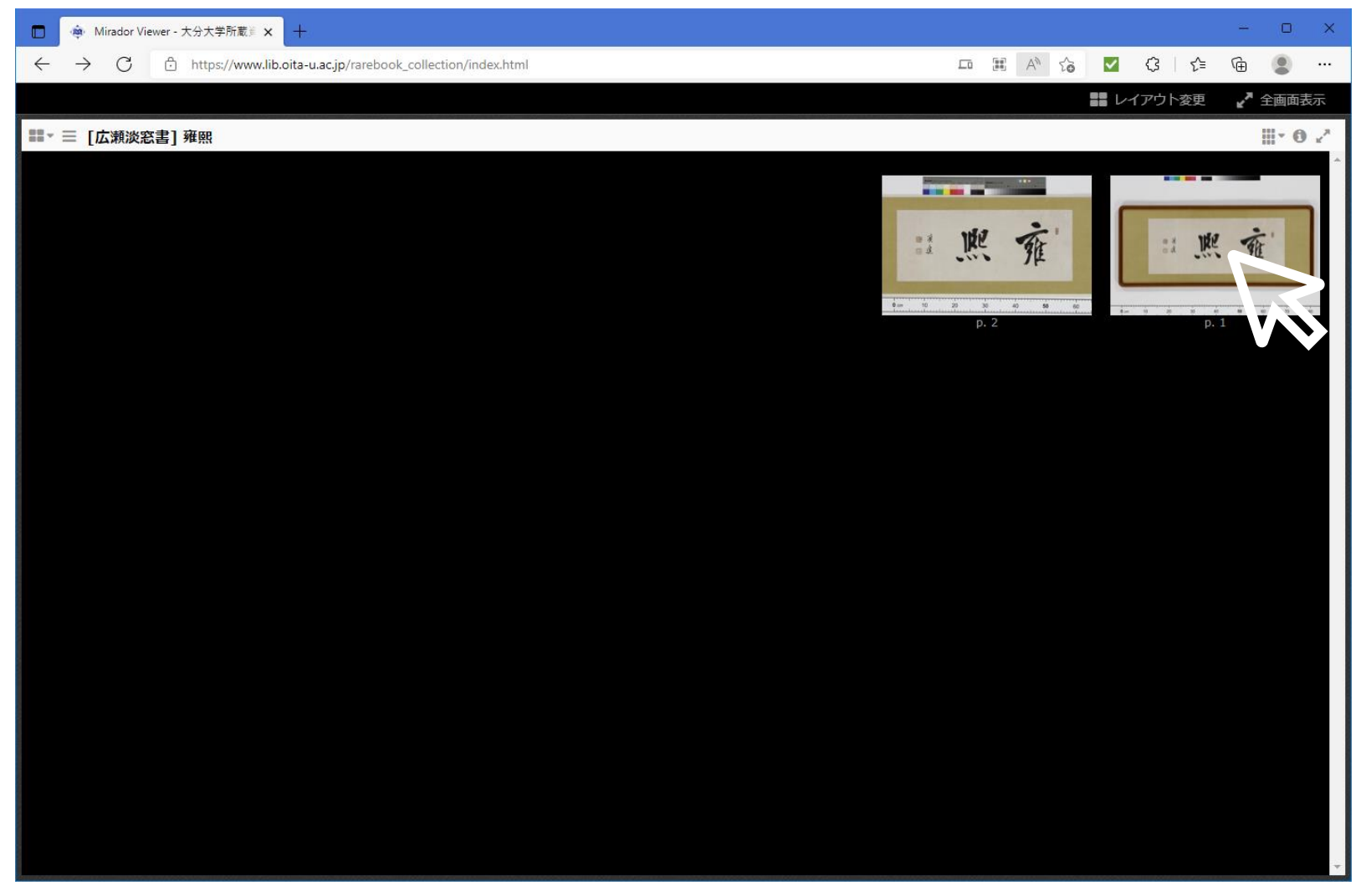

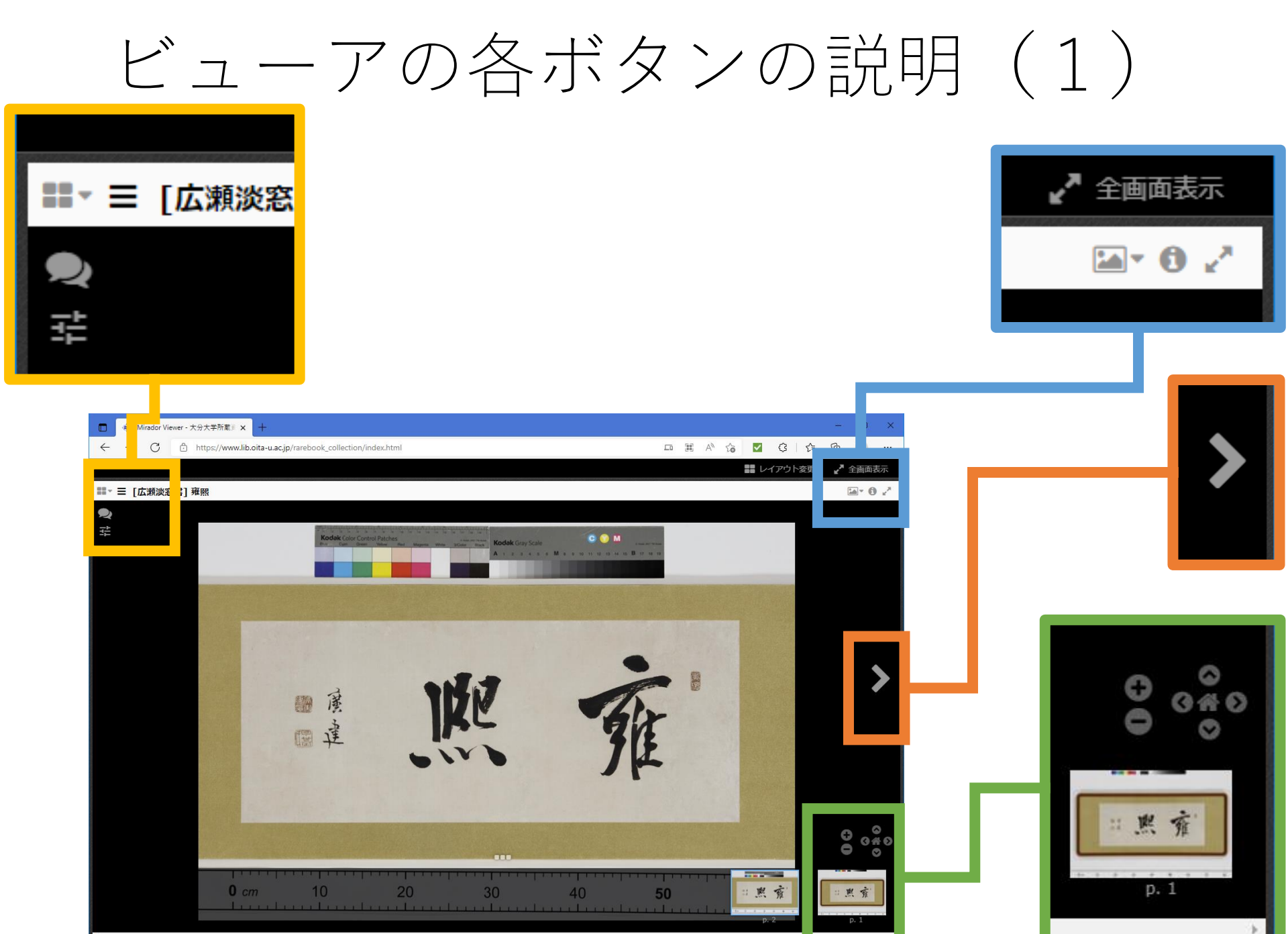

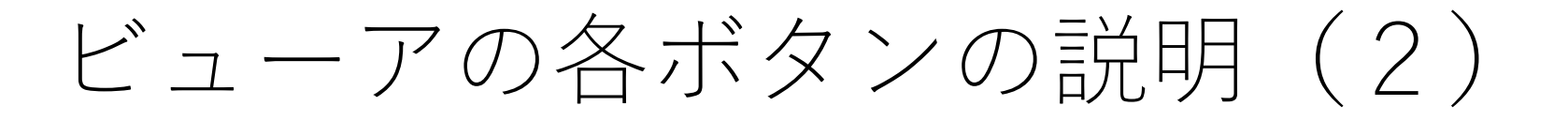

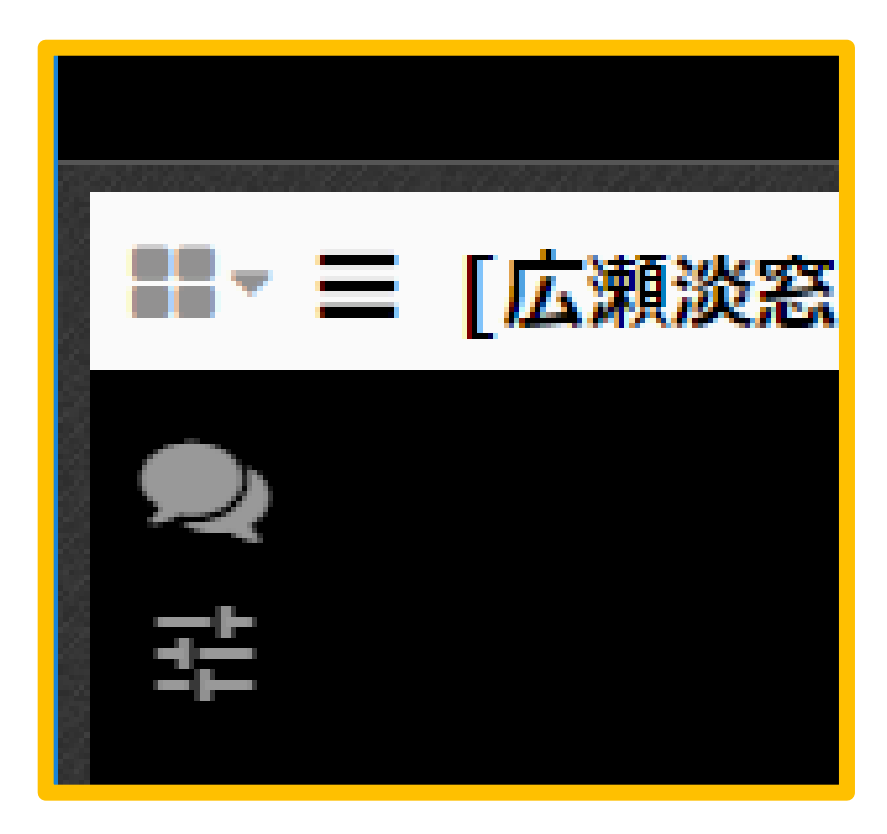

- ■ボタンはサイドパネ ルの表示・非表示切替 に利用します。
- ■ボタンはメモやタグ
   入力に利用します。
- ■ボタンは照度などの 操作に利用します。

ビューアの各ボタンの説明(3)

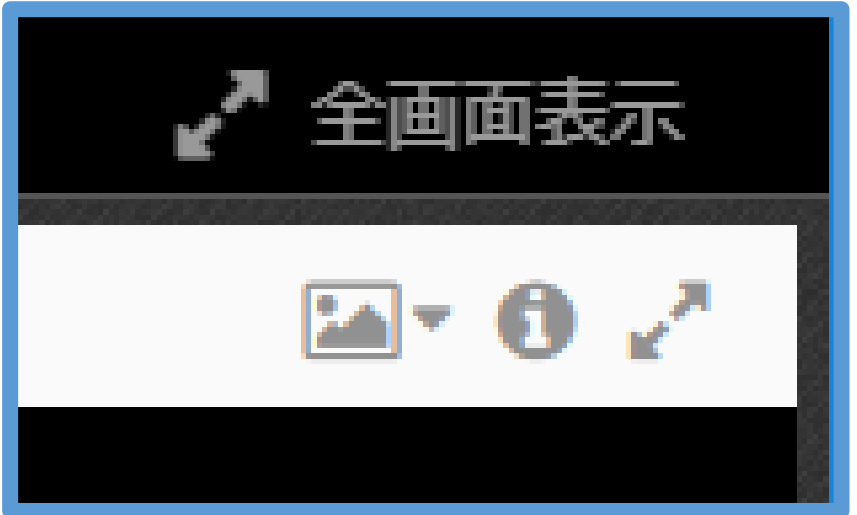

- ▶ ボタンはページの 表示モードの切り替 えに利用します。
- ・
   ・
   ・
   ・

   <
- ボタンはビューアの全画面表示とその解除に利用します。

ビューアの各ボタンの説明(4)

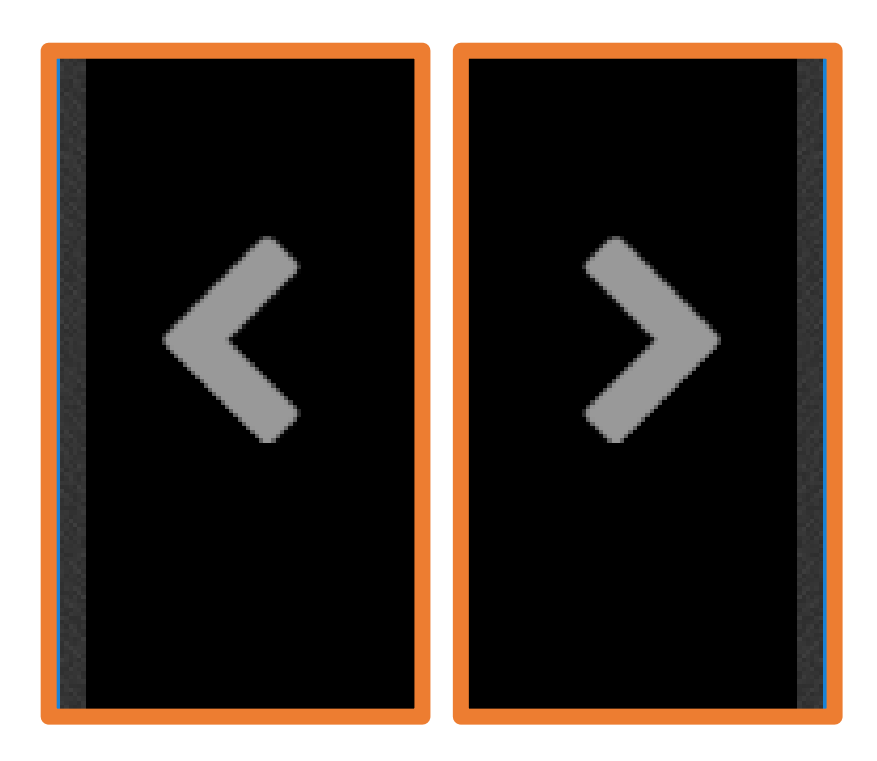

ページの両サイドにあ るこの形状のボタンは, ページの切り替えに利 用します。

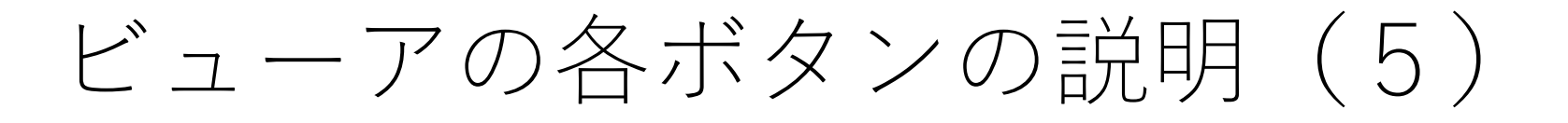

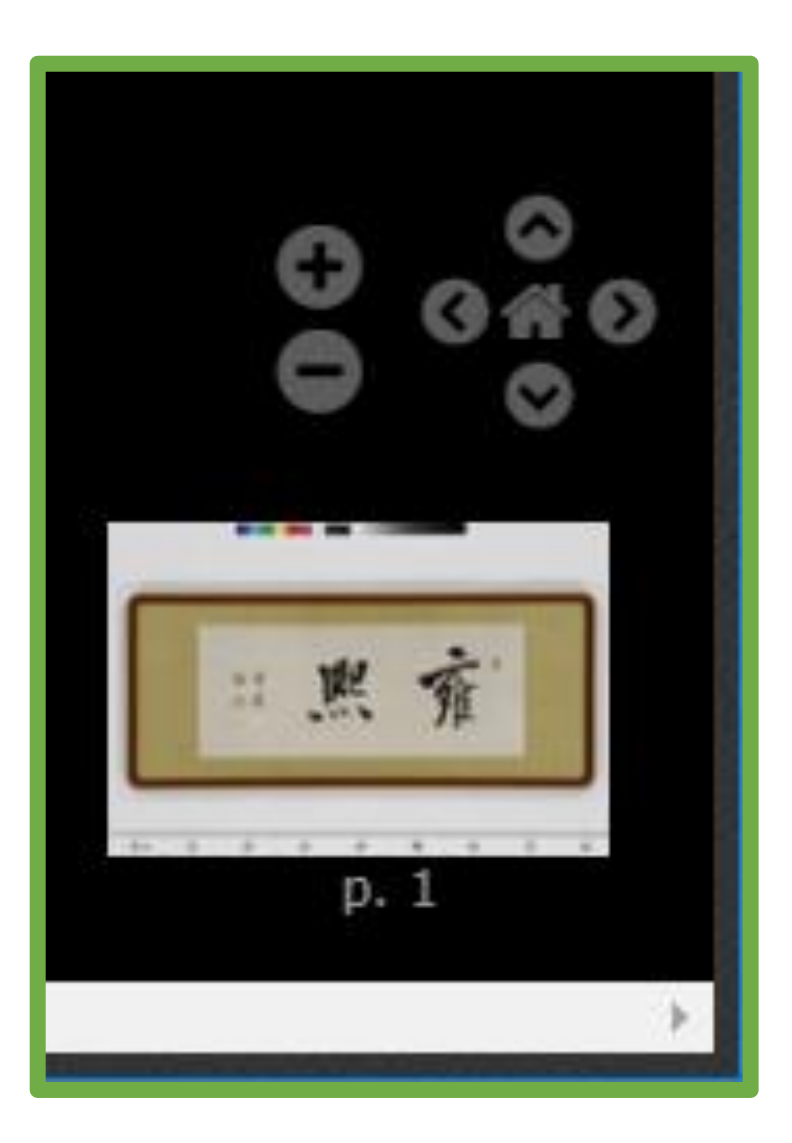

- +ーボタンで画像の 拡大,縮小を行えま す。マウスホイール でも拡大,縮小でき ます。
- 拡大時見たい方向への移動は <>< >の
   るボタンで行います。
- ●ボタンで拡大率を リセットできます。